Department of<br/>LABORATORY MEDICINEImage: Constraint of<br/>LABORATORY MEDICINEImage: Constraint of<br/>Constraint of<br/>Constraint of<br

### TITLE: Issuing Blood Components at Northwest Campus

### PURPOSE

To provide instructions for issuing blood components for transfusion

### LOCATION

Northwest Lab Transfusion Support Service (TSS)

### **PRINCIPLE & CLINICAL SIGNIFICANCE**

This SOP describes the workflow and inspection process that ensures all necessary testing is complete and blood and blood components meet patient requirements and pass a visual inspection prior to issue for transfusion.

### POLICIES

 All blood components must be issued in the LIS system prior to dispensing blood component to clinical team

**Exception:** Downtime Issue log can be used in lieu of the LIS system for emergency issue of blood components and when the LIS system is not available

- Blood components allocated to a patient should be issued in the following order with shortest date of expiration:
  - Autologous
  - Directed
  - o Allogeneic

#### **REAGENTS/SUPPLIES/EQUIPMENT**

| Reagents | Supplies                  | Equipment                |
|----------|---------------------------|--------------------------|
| NA       | Blood Product Pickup Slip | Laboratory Information   |
|          | (BPP)                     | System or Downtime Issue |
|          |                           | Log                      |

#### **QUALITY CONTROL**

The Laboratory Information System (LIS) is validated at implementation and whenever significant changes are made to the system to assure it functions as expected.

#### **INSTRUCTIONS:**

 Table of Contents

 Verifying Blood Components are Allocated

 Retrieving RBC Component(s) from the Haemobank

 Issuing Blood Component(s) in Sunquest

 Issue using Downtime Issue Log

#### Verifying Blood Components are Allocated

Number: PC-0080.01

| STEP | ACTION                                                                                                    |                                                                                                    |  |  |
|------|----------------------------------------------------------------------------------------------------|----------------------------------------------------------------------------------------------------|--|--|
| 1    | Receive the completed Blood Product Pickup Slip (BPP)                                                                                                    |                                                                                                    |  |  |
| 2    | <ul> <li>Log into Sunquest at location NW</li> <li>Click on Blood Bank Inquiry&gt; (BBI )</li> <li>Select Lookup by 'PatientID'</li> </ul>                                                                                                    |                                                                                                    |  |  |
| 5    | Manually enter the patient has an                                                                                                    | atient's MRN from the BPP                                                                                                    |  |  |
|      | If looking for a                                                                                                    | l ook for the following order                                                                                                    |  |  |
|      | RBC or granulocyte                                                                                                    | TSCR. TSCREX or TXM                                                                                                    |  |  |
| 4    | Platelet                                                                                                    | TPLT                                                                                                    |  |  |
|      | Plasma                                                                                                    | TFFP                                                                                                    |  |  |
|      | Cryoprecipitate                                                                                                    | TCRY                                                                                                    |  |  |
|      | If the patient                                                                                                    | Then                                                                                                    |  |  |
| 5    | Has an order                                                                                                    | Verify component is allocated and located in the NW lab         • Click and highlight the order row         • Click <show units="">         • Click to highlight the unit in status 'AL'         • Click <unit detail="">         If components is         Allocated (AL) and located at NW         Allocated (AL) but not located at NW         • Contact Montlake TSL for ETA or resolution         • Notify the clinical team if product will be delayed</unit></show> |  |  |
|      | order                                                                                                    | Contact the clinical team and request an order be placed                                                                                                    |  |  |
| 6    | Click on <blood issue="" product=""> (BPI</blood>                                                                                                    |                                                                                                    |  |  |
| 7    | <ul> <li>Select <u>L</u>ookup by 'Pa</li> <li>Manually enter the pa</li> </ul>                                                                                                    | itientID'<br>atient MRN from the BPP                                                                                                    |  |  |
| 8    | Select the appropriate Billing Account from the Event Selection window (if not already selected) to ensure billing is applied to the correct encounter                                                                                                    |                                                                                                    |  |  |
| 9    | <ul> <li>Enter the appropriate component group(s) in the '<u>C</u>omponent' field for the type of component requested for pickup         <ul> <li>RBCG – Red Blood Cell Group (includes granulocytes)</li> <li>PLG – Platelet Group</li> <li>PLSG – Plasma Group</li> <li>CRYG – Cryoprecipitate Group</li> </ul> </li> <li>Click <add> <ul> <li>Click <add> </add></li> </ul> </add></li> </ul> |                                                                                                    |  |  |

| STEP | ACTION                                                                                                    |                                                                        |  |
|------|----------------------------------------------------------------------------------------------------|------------------------------------------------------------------------|--|
|      | Click < <u>S</u> elect> to see what blood components are allocated to the patient and available for issue |                                                                        |  |
|      | If component is                                                                                           | Then                                                                   |  |
|      | RBC in the Haemobank                                                                                      | Go to section <u>Retrieving RBC Component(s) from</u><br>the Haemobank |  |
| 10   | RBC in the refrigerator (i.e. in the case of washed RBC)                                                  |                                                                        |  |
|      | Platelet                                                                                                  | Go to section <u>Issuing Blood Components in</u>                       |  |
|      | Cryoprecipitate<br>Granulocyte                                                                            |                                                                        |  |

### Retrieving RBC Component(s) from the Haemobank (does not include Granulocytes)

| STEP | ACTION                                                                                                    |                                                                                                 |  |  |
|------|----------------------------------------------------------------------------------------------------|-------------------------------------------------------------------------------------------------|--|--|
| 1    | Log in to the Haemobank I<br>(Employee Identification #)                                                                              | by scanning your UWMC ID Badge or entering in your EID#<br>)                                    |  |  |
| 2    | Touch <taking out=""></taking>                                                                                                    |                                                                                                 |  |  |
|      | Select the Transport Metho                                                                                                    | od                                                                                              |  |  |
|      | If transporting                                                                                                    | Then touch                                                                                      |  |  |
| 3    | In a cooler                                                                                                    | <cooler> <b>NOTE</b>: Selected when issuing more than one refrigerated blood component</cooler> |  |  |
|      | Not in a cooler                                                                                                    | <room temp=""></room>                                                                           |  |  |
| 4    | Touch <select patient=""></select>                                                                                                    |                                                                                                 |  |  |
| 5    | Enter the patient's medical record number from the BPP                                                                                |                                                                                                 |  |  |
| 6    | Touch <search></search>                                                                                                    |                                                                                                 |  |  |
|      | Confirm the patient details the name and MRN on the                                                                                   | by verifying that the name and MRN on the screen matches Blood Product Pick-Up Form.            |  |  |
|      | lf                                                                                                    | Then                                                                                            |  |  |
| 7    | Matches                                                                                                    | <ul><li>Touch <yes></yes></li><li>Go to next step</li></ul>                                     |  |  |
|      | <ul> <li>Resolve the discrepancy prior to removing any blood components</li> <li>Contact Montlake TSL for help when needed</li> </ul> |                                                                                                 |  |  |
| 8    | Select the type of blood component: <red cells=""></red>                                                                              |                                                                                                 |  |  |
|      | Open the door when you a                                                                                                    | are prompted to remove component                                                                |  |  |
| 9    | NOTE: Tray holding the blood component will illuminate in blue                                                                        |                                                                                                 |  |  |

| STEP | ACTION                                                                                                    |                                                                                                    |  |  |
|------|----------------------------------------------------------------------------------------------------|----------------------------------------------------------------------------------------------------|--|--|
|      | Pull out the blue illuminated tray, gently                                                                                          |                                                                                                    |  |  |
|      | lf                                                                                                    | Then                                                                                                    |  |  |
| 10   | Component is in the tray                                                                                                    | Remove component from the tray <b>NOTE:</b> A blank Transfusion Record will be attached - refer to Appendix 1 for example                                                                                                    |  |  |
|      | Tray is empty                                                                                                    | Touch <tray empty=""> on the Haemobank screen</tray>                                                                                                    |  |  |
| 11   | Push the tray back into th                                                                                                    | e slot gently until it stops moving and close the door                                                                                                    |  |  |
| 12   | Scan the Unit Number fro                                                                                                    | om the component label when prompted                                                                                                    |  |  |
|      | Perform a visual inspection<br>transfusion? - refer to SC<br>Campus                                                                 | on and respond to the question "Is the unit suitable for<br>OP <i>Visual Inspection of Blood Components at Northwest</i>                                                                                                    |  |  |
|      | lf                                                                                                    | Then                                                                                                    |  |  |
| 13   | Suitable (pass<br>inspection)                                                                                                    | Touch <yes></yes>                                                                                                    |  |  |
|      | Unsuitable (does not pass inspection)                                                                                               | <ul> <li>Touch <no></no></li> <li>Follow the prompts to return the component to<br/>Haemobank</li> </ul>                                                                                                    |  |  |
|      | If the component was                                                                                                    | Then                                                                                                    |  |  |
|      | Remotely allocated from the Haemobank)                                                                                              | <ul> <li>Compatibility Label<br/>will print</li> <li>Go to the next step</li> <li>Unit #: W2021 19 008 187 I<br/>Product: RED BLOOD CELLS CP2D &gt; AS3/500mL/refg<br/>irradiated Res</li> <li>Unit ABO/Rh: B Pos<br/>Compatibility: Label<br/>Unit #: W2021 19 008 187 I<br/>Product: RED BLOOD CELLS CP2D &gt; AS3/500mL/refg<br/>irradiated Res</li> <li>Unit ABO/Rh: B Pos<br/>Compatibility: Label<br/>Product: RED BLOOD CELLS CP2D &gt; AS3/500mL/refg<br/>irradiated Res</li> <li>Unit ABO/Rh: B Pos<br/>Compatibility: Label<br/>Product: RED BLOOD CELLS CP2D &gt; AS3/500mL/refg<br/>irradiated Res</li> <li>Unit ABO/Rh: B Pos<br/>Compatibility: Label<br/>Product: RED BLOOD CELLS CP2D &gt; AS3/500mL/refg<br/>irradiated Res</li> </ul> |  |  |
| 14   |                                                                                                    | Only Fer<br>Patient ID: U10141982<br>Last Name: SEN<br>First Name: TESTZZ<br>Patient AB0/Rh: B Pos<br>Current Date: 06 – Jul – 2020                                                                                                    |  |  |
|      | Allocated at Montlake<br>TSL prior to loading in<br>Haemobank                                                                       | <ul> <li>No label prints. A Transfusion Report with patient information will already be attached to the component</li> <li>Go to section <i>Issuing Blood Components in Sunquest</i></li> </ul>                                                                                                    |  |  |
|      | Confirm the labels printed                                                                                                    | d correctly                                                                                                    |  |  |
|      | If printing is Then                                                                                                    |                                                                                                    |  |  |
| 15   | ch <yes><br/>ce the Compatibility Label on the back of the blood<br/>aponent bag- <u>refer to Appendix 2</u><br/>to next step</yes> |                                                                                                    |  |  |

| STEP | ACTION            |                 |                                         |                                                 |                                                                  |
|------|-------------------|-----------------|-----------------------------------------|-------------------------------------------------|------------------------------------------------------------------|
|      |                   | Touch           | <no> to p</no>                          | print the cou                                   | mpatibility label again                                          |
|      |                   | If prin         | ting                                    | Then                                            |                                                                  |
|      |                   |                 |                                         | Touch                                           | i <yes></yes>                                                    |
|      |                   | Is suc          | cessful                                 | Place                                           | the Compatibility Label on the back of                           |
|      | Unsuccessful      |                 |                                         | the blo                                         | ood component bag                                                |
|      |                   |                 |                                         | Gold     Touch                                  | $\sim$ Cancel> to abort the process                              |
|      |                   | Lingur          | secceful                                | Follow                                          | v the prompts to return the component to                         |
|      |                   | Unsuc           | .0622101                                | storag                                          | ge in the Haemobank                                              |
|      | Soon the unit nu  | wher fre        | m the eer                               | Conta                                           | ct Montlake TSL for help                                         |
|      | Scan the unit hur | nber fro<br>vel | m the cor                               | nponent la                                      | bei followed by the barcode on the                               |
| 16   |                   | /01             |                                         |                                                 |                                                                  |
|      | NOTE: Green ch    | eck mai         | k and the                               | word "GO                                        | OD" will appear and Transfusion Record                           |
|      | Label will print  |                 |                                         |                                                 |                                                                  |
|      | It Transfusion    | vrint ie        | Then                                    |                                                 |                                                                  |
|      |                   | ////15          |                                         |                                                 | Transfusion Record                                               |
|      |                   |                 |                                         |                                                 | Unit #: W2021 19 008187                                          |
|      |                   |                 |                                         |                                                 | Product: RED BLOOD CELLS CP2D > AS3/500mL/refg<br>Irradiated Res |
|      |                   |                 | - Tour                                  | oh Voos                                         | Unit ABO/Rh: B Pos                                               |
|      |                   |                 | <ul> <li>Four</li> <li>Place</li> </ul> | e the                                           | Expiry Date: 31 – Jul – 2020 23:59:59                            |
|      |                   |                 | Tran                                    | sfusion                                         | Comments: Ag info: Negative for K antigen,,<br>TEST COMMENT HERE |
|      | Successful        |                 | Reco                                    | ord Label to                                    | D                                                                |
|      |                   |                 | the t<br>Tran                           | op nait of                                      | Only For                                                         |
|      |                   |                 | Reco                                    | ord form                                        | Patient ID: U10141982                                            |
|      |                   |                 |                                         |                                                 | Last Name: SEN<br>First Name: TESTZZ                             |
| 17   |                   |                 |                                         |                                                 | Patient ABO/Rh: B Pos                                            |
|      |                   |                 |                                         |                                                 | Scen Scen                                                        |
|      |                   |                 | Touch <                                 | No> to print the Transfusion Record Label again |                                                                  |
|      |                   |                 | If print                                | ing                                             | Then                                                             |
|      |                   |                 |                                         |                                                 | Touch <yes></yes>                                                |
|      |                   |                 |                                         |                                                 | Place the Transfusion Record Label to                            |
|      |                   |                 | IS SUCC                                 | essiui                                          | top half of the Transfusion Record forr                          |
|      | Unsuccessful      |                 |                                         |                                                 | Go to next step                                                  |
|      |                   |                 |                                         |                                                 | Touch <cancel> to abort the process</cancel>                     |
|      |                   |                 | Ilacus                                  |                                                 | Contact Montlake TSL for help                                    |
|      |                   |                 |                                         | Jessiul                                         | • NOTE: BloodTrack and the Haemohank to                          |
|      |                   |                 |                                         |                                                 | the component as issued                                          |

| STEP | ACTION                                                                |                                                                                                    |  |
|------|-----------------------------------------------------------------------|----------------------------------------------------------------------------------------------------|--|
|      | Answer the question" Do you want more Red Cells for the same patient? |                                                                                                    |  |
|      | lf                                                                    | Then                                                                                                    |  |
|      | NO                                                                    | <ul> <li>Touch <no></no></li> <li>Go to section <i>Issuing Blood Components in Sunquest</i></li> </ul>                                                                                           |  |
| 18   | YES                                                                   | <ul> <li>Touch <yes></yes></li> <li>Repeat steps 10 thru 17</li> <li>Go to Section <u>Issuing Blood Components in Sunquest</u></li> </ul>                                                        |  |
|      |                                                                       | <b>NOTE:</b> Multiple units on the same patient should be issued in a blood transport cooler. You must completed labeling the Transfusion Record for each unit prior to removal of the next unit |  |

### Issuing Blood Component(s) in Sunquest

| STEP | ACTION                                                                                                    |                                                                  |  |
|------|----------------------------------------------------------------------------------------------------|------------------------------------------------------------------|--|
| 1    | <ul> <li>Select the blood component from the appropriate storage device</li> <li>NOTE:         <ul> <li>When more than one component is allocated, issue components based on the following:                 <ul></ul></li></ul></li></ul>                                                                                                    |                                                                  |  |
| 2    | <ul> <li>Verify the blood component meets all patient transfusion requirements by reviewing the patient transfusion requirements located under the tabs at the top of the screen         <ul> <li>Antigens/Antibodies</li> <li>Problems</li> <li>Comments</li> <li>Transfusion Attributes</li> </ul> </li> <li>NOTE: Click <more> to review all requirements in one screen. Click <less> to</less></more></li> </ul> |                                                                  |  |
|      | If the component                                                                                                    | Then                                                             |  |
| 3    | MATCHES ALL patient requirements                                                                                                    | Go to the next step                                              |  |
|      | Does <b>NOT MATCH ALL</b><br>patient requirements                                                                                                    | Call Montlake TSL to resolve the discrepancy                     |  |
|      | Scan the following information from the blood component label                                                                                                    |                                                                  |  |
|      | Field                                                                                                    | Scan                                                             |  |
| 4    | Unit #                                                                                                    | Donor Identification Number                                      |  |
| -    | Com <u>p</u> onent                                                                                                    | Component type (Ecode)                                           |  |
|      | Division                                                                                                    | Verify the correct Division is selected using the dropdown arrow |  |

| STEP | ACTION                                                                                                    |                                                                                                    |                                                                                                    |                                                                                                    |
|------|----------------------------------------------------------------------------------------------------|----------------------------------------------------------------------------------------------------|----------------------------------------------------------------------------------------------------|----------------------------------------------------------------------------------------------------|
|      | Verify the correct unit is automatically selected                                                                                                    |                                                                                                    |                                                                                                    |                                                                                                    |
|      | If unit is                                                                                                    | Then                                                                                                    | Then                                                                                                    |                                                                                                    |
|      | Correct                                                                                                    | Go to next ste                                                                                                    | р                                                                                                    |                                                                                                    |
| 5    | Not correct                                                                                                    | <ul> <li>Click <car< li=""> <li>Resolve all<br/>scanning to<br/>be entered</li> <li>Select the<br/>after verify</li> </car<></li></ul> | ncel><br>ny issues and attempt<br>he unit is not possible<br>d manually along with<br>component from the c<br>ring any discrepancies | to rescan the unit. If<br>, the unit number may<br>the component type<br>drop down menu <b>only</b><br>s were resolved |
| 6    | Click < <u>C</u> ontinue>                                                                                                    |                                                                                                    |                                                                                                    |                                                                                                    |
| 7    | Click < <u>C</u> ontinue>         Perform a visual inspection of the blood component – refer to SOP Visual Inspection<br>of Blood Products at Northwest Campus         • Expiration date has not passed         • Correct labeling         • Intact container         • No clots, turbidity, hemolysis or other abnormal appearance of the component         If visual<br>inspection         Passes         • Result the visual inspection by selecting the Pass All key         • Go to the next step         Fails         • DO NOT issue unless the component passes the visual<br>inspection         • Select the <inspect unit="">         • Answer the "Visual inspection ok?" by selecting the No         • Enter "CQI" as the "Reason for failure" code         • Select "Quarantine" for the new status         • Click <ok>         • Initiate a QI form and quarantine the component following</ok></inspect> |                                                                                                    |                                                                                                    |                                                                                                    |
|      | Verify the following in                                                                                                    | formation when prese                                                                                                    | ent is in agreement on                                                                                                    | all forms and labels                                                                                                   |
|      | Blood Product<br>Pickup Slip                                                                                                    | Sunquest                                                                                                    | Transfusion<br>Record                                                                                                    | Blood<br>Component<br>(ISBT) Label                                                                                     |
|      | Name & MRN                                                                                                    | Name & MRN                                                                                                    | Name & MRN                                                                                                    |                                                                                                    |
|      |                                                                                                    | Recipient Type                                                                                                    | Recipient Type                                                                                                    |                                                                                                    |
| 8    |                                                                                                    | Donor Blood Type                                                                                                    | Donor Blood Type                                                                                                    | Donor Blood Type                                                                                                    |
|      |                                                                                                    | Unit Number/Div.                                                                                                    | Unit Number/Div.                                                                                                    | Unit Number/Div.                                                                                                    |
|      |                                                                                                    | Unit Expiration                                                                                                    | Unit Expiration                                                                                                    | Unit Expiration                                                                                                    |
|      | Component Type                                                                                                    |                                                                                                    | Component Type                                                                                                    | Component Type                                                                                                    |
|      |                                                                                                    |                                                                                                    |                                                                                                    |                                                                                                    |

| STEP | ACTION                                                                                                    |                                                                                                    |  |  |
|------|----------------------------------------------------------------------------------------------------|----------------------------------------------------------------------------------------------------|--|--|
|      | lf                                                                                                    | Then                                                                                                    |  |  |
| 9    | Discrepancies                                                                                                    | <ul> <li>DO NOT issue component when discrepancy between<br/>forms and labels exist</li> <li>Contact Montlake TSL for help resolving the discrepancy</li> <li>Resolve any discrepancies and correct documents prior to<br/>going to the next step</li> </ul> |  |  |
|      | No Discrepancies                                                                                                    | <ul> <li>Initial the Transfusion Record at the bottom light corner</li> <li>Go to the next step</li> </ul>                                                                                                    |  |  |
| 10   | <ul> <li>Go to the next step</li> <li>Perform the following review and read-back with blood runner/courier:</li> <li>1. Have the blood runner/courier read out loud and then spell the patient's full name and read the MRN from the BPP while the tech compares to the transfusion record.</li> <li>2. The tech will read out loud and then spell the patient's full name and read MRN from the Transfusion Record while the blood runner/courier compares to the BPP.</li> <li>3. The runner/courier then reads the Unit Number/Div., donor type, unit expiration, component type from the blood component label and the compatibility result from the Transfusion Record while the tech compares to the Transfusion Record.</li> <li>4. The tech then reads back the Unit Number/Div., donor type, unit expiration, component type from the blood component label and the recipient type and compatibility result from the Transfusion Record while the tech compares to the transfusion record.</li> </ul> |                                                                                                    |  |  |
|      | lf                                                                                                    | Then                                                                                                    |  |  |
| 11   | Discrepancies                                                                                                    | <ul> <li>DO NOT issue component when discrepancy between<br/>forms and labels exist</li> <li>Contact Montlake TSL for help resolving the discrepancy</li> <li>Resolve any discrepancies and correct documents prior to<br/>going to the next step</li> </ul> |  |  |
|      | No Discrepancies                                                                                                    | <ul> <li>Initial the Transfusion Record at the bottom right corner</li> <li>Go to the next step</li> </ul>                                                                                                    |  |  |
| 12   | <ul> <li>Click &lt;<u>C</u>ontinue&gt;</li> <li>Tab to accept the default for issue date and time or update if not issuing in real</li> <li>Verify the patient location matches the requested delivery location, or enter the correct location (<u>Search may be used to locate the correct location</u>)</li> <li>12 If issuing by Then enter in the 'Issue to' field</li> </ul>                                                                                                    |                                                                                                    |  |  |
|      | Transporter                                                                                                    | Scan the blood transporters badge or enter their first and last name                                                                                                    |  |  |
|      | Portable Coolers                                                                                                    | Enter the blood transport cooler ID#                                                                                                    |  |  |
|      | If a QA Failure                                                                                                    | Then                                                                                                    |  |  |
|      | Does NOT occur                                                                                                    | Go to next step                                                                                                    |  |  |
| 13   | Occurs                                                                                                    | Call Montlake TSL prior to issue.<br><b>NOTE:</b> If the issue cannot be corrected and the product is acceptable for issue, Montlake may direct you to issue the                                                                                             |  |  |

| STEP | ACTION                                                                                                    |                                                                                                    |  |
|------|----------------------------------------------------------------------------------------------------|----------------------------------------------------------------------------------------------------|--|
|      |                                                                                                    | blood component using the Downtime Issue Log – go to section                                                                                        |  |
|      |                                                                                                    | Issue Using Downtime Issue Log                                                                                                    |  |
|      | Click < <u>S</u> ave> and                                                                                                    | the "Add Billing" window will open                                                                                                    |  |
|      | Click <cancel></cancel>                                                                                                    |                                                                                                    |  |
| 14   | <b>CRITICAL:</b> If the 'Add Billing window 'is not canceled, the window will timeout and documentation of the issue process will be lost. When this occurs, it is considered a Biological Product Deviation requiring report to the Food & Drug Administration (FDA) |                                                                                                    |  |
| 15   |                                                                                                    |                                                                                                    |  |
|      | If transporting via                                                                                                    | Then                                                                                                    |  |
| 16   | Transporter                                                                                                    | Place blood component(s) with attached transfusion record in a plastic bag and give to the transporter for delivery to the patient's transfusionist |  |
|      | Cooler                                                                                                    | Go to SOP /ssuing Blood Components in a Blood Cooler at Northwest Campus                                                                            |  |

### Issue Using Downtime Issue Log

| STEP                                                                                                  | ACTION                                                                                                    |                                             |                                                                                                    |  |
|----------------------------------------------------------------------------------------------------|----------------------------------------------------------------------------------------------------|---------------------------------------------|----------------------------------------------------------------------------------------------------|--|
| 1                                                                                                    | Document the Today's<br>Issue Log                                                                                                    | Date and select NW a                        | is the location at the top of the Downtime                                                            |  |
| 2                                                                                                    | <ul> <li>Document the following:</li> <li>Patient Name</li> <li>Patient MRN</li> <li>Patient Location – where the component will be transfused</li> <li>Unit Number/Division – Donor identification number and container or division number</li> <li>Ecode</li> </ul> |                                             |                                                                                                    |  |
| Document outcome of steps 7, 8, and 9 of section Issuing Blood Components un<br>"Pass Visual Inspect" |                                                                                                    |                                             |                                                                                                    |  |
|                                                                                                    | Passed (acceptable)                                                                                                    | Document ✓ in the Pass Visual Inspect field |                                                                                                    |  |
|                                                                                                    |                                                                                                    | Do not continue                             |                                                                                                    |  |
| 3                                                                                                    | Failed<br>(unacceptable)                                                                                                    | lf                                          | Then                                                                                                  |  |
|                                                                                                    |                                                                                                    | Component fails visual inspection           | Quarantine component following SOP<br>Quarantine of Blood and Blood<br>Components at Northwest Campus |  |
|                                                                                                    |                                                                                                    | Any other<br>information is<br>unacceptable | Contact Montlake TSL to help resolve discrepancy                                                      |  |
| 4                                                                                                    | <ul> <li>Document the following:</li> <li>Issue by (Tech) - document 4-digit tech ID</li> </ul>                                                                                                    |                                             |                                                                                                    |  |

| STEP | ACTION                                                                        |  |
|------|-------------------------------------------------------------------------------|--|
|      | <ul> <li>Issued To – Name of person picking up component or cooler</li> </ul> |  |
| 5    | Fax a copy of the form to Montlake for computer entry in SQ of issue          |  |

#### PROCEDURE NOTES/LIMITATIONS

• You will have only 60 seconds to attach the compatibility label to the component and scan the unit number from the component tag and the barcode from the compatibility label

#### **REFERENCES:**

- Technical Manual. Bethesda, MD; AABB, current edition
- Standards for Blood Banks and Transfusion Services. Bethesda, MD; AABB, current edition

### **RELATED DOCUMENTS:**

FORM Blood Product Pickup Slip FORM UH3363 UW Medicine Transfusion Record FORM UH3919 UW Medicine Transfusion Record (Haemobank) SOP Visual Inspection of Blood Components at Northwest Campus SOP Quarantine and Final Disposition of Blood Components at Northwest Campus SOP Issuing Blood Components in a Blood Cooler at Northwest Campus

| UWMC SOP Approval                         |                    |                 |
|-------------------------------------------|--------------------|-----------------|
| UWMC CLIA<br>Medical Director             | Mark H. Weper MD   | Date 10/20/20   |
| Transfusion Service<br>Manager            | Min Sen            | Date 1016 20    |
| Transfusion Service<br>Compliance Analyst | Unakin Clark       | Date 10-16-2020 |
| Transfusion Service<br>Medical Director   | Monica B Pagano MD | Date 10-19-2020 |
| UWMC Biennial Revie                       | w:                 |                 |
|                                           |                    | Date            |
| 2. *                                      |                    | Date            |

### **APPENDICES:**

### **APPENDIX 1: Examples of Transfusion Records**

| Components remote                                                                                                    | Used for thawed plasma, thawed                                                                                                    |                                                                                                    |                                                                                                    |                                                                                                    |                                                                                                    |
|----------------------------------------------------------------------------------------------------|----------------------------------------------------------------------------------------------------|----------------------------------------------------------------------------------------------------|----------------------------------------------------------------------------------------------------|----------------------------------------------------------------------------------------------------|----------------------------------------------------------------------------------------------------|
| Haemobank                                                                                                    | cryoprecipitate, and RBC components allocated from Montlake stock                                                                                                    |                                                                                                    |                                                                                                    |                                                                                                    |                                                                                                    |
| UW MEDICINE T                                                                                                    | UW MEDICINE TRANSFUSION RECORD                                                                                                    |                                                                                                    |                                                                                                    |                                                                                                    |                                                                                                    |
|                                                                                                    |                                                                                                    | NAME:                                                                                                    |                                                                                                    |                                                                                                    | MRN: MINIALSHI                                                                                                    |
|                                                                                                    |                                                                                                    |                                                                                                    | Patient Information                                                                                                    | n                                                                                                    | Donor Information                                                                                                    |
|                                                                                                    |                                                                                                    | Patient<br>ABO/Rh                                                                                                    | n-POSTTIVE                                                                                                    | Donor<br>ABO/Rh                                                                                                    | 0-POSITIVE                                                                                                    |
|                                                                                                    |                                                                                                    | Antibody<br>Screen                                                                                                    | NEGATIVE                                                                                                    | Donor Unit#                                                                                                    | k1416 20 012350                                                                                                    |
|                                                                                                    |                                                                                                    | Location                                                                                                    | IN/2E                                                                                                    | Component                                                                                                    | RECOL DIV OD                                                                                                    |
|                                                                                                    |                                                                                                    | Physician                                                                                                    | UNENGAN                                                                                                    | Crossmatch                                                                                                    | Compatible Exp 09/19/2020                                                                                                    |
|                                                                                                    |                                                                                                    | Date                                                                                                    | 09/17/2020                                                                                                    | Unit<br>Expiration                                                                                                    | 10/15/2020 23/59                                                                                                    |
|                                                                                                    |                                                                                                    | Accession #                                                                                                    | M1000874                                                                                                    | # of Units in<br>Pool                                                                                                    |                                                                                                    |
|                                                                                                    |                                                                                                    |                                                                                                    |                                                                                                    | Volume                                                                                                    | 360                                                                                                    |
|                                                                                                    |                                                                                                    | Comments                                                                                                    |                                                                                                    | Unit Antigens                                                                                                    |                                                                                                    |
| Bedside Verification           Before administering the unit, werfy in the patient's presence that:           • or identification           • on AdD(R) & the out compatibility label, wrist band(e), and transfusion record.           • Donr ABO(R) & the donor unit number on the transfusion record, unit for abolity a behad donor unit frace table are denticat.           • proor ABO(R) & the donor unit number on the transfusion record, unit for abolity and enductation of the transfusion record, unit for abolity and enductation of the transfusion record, unit for abolity and enductation.           • the informal in appearance & not expired.           Date         Transfusionity           Witness         Mit is normal in appearance & not expired.           Attach patient label here ONLY if there is no patient name or MRN above | IF A TRANSFUSION REACTION IS SUSPECTED     STOP THE TRANSFUSION MIMEDIATELY and call the     STOP THE TRANSFUSION MIMEDIATELY and call the     Refer to the Nursing Blood Administration Policy     Complete the Report of Suspected Transfusion Reaction     Form     Toraw a SmL Phrk top EDTA blood sample from the patient     Sand the completed Suspected Transfusion Reaction form,     blood sample, blood bag with attached tables and remaining     more a form. Transfusion Service as soon as possible.     WW Medicine     University of Washington Medical Center     University of Washington Medical Center     University of Washington Medical Center     University of Washington Medical Center     University of Washington Medical Center     University of Washington Report Center     UW MEDICINE TRANSFUSION RECORD | Bed<br>Betra administration<br>10 patient's na<br>10 patient's na<br>10 patient's na<br>10 patient's na<br>10 patient ABC<br>10 patient ABC | side Verification survey of the series of the series of th | IF A TRANSI<br>• STOP THE TRANS<br>playsician and the<br>playsician and the<br>IComplete the Reper-<br>Complete the Reper-<br>Draw a deru. Prik a<br>sample, blood tag-<br>remove needidy, a<br>sample, blood tag-<br>remove needidy, a<br>sample, blood tag-<br>sample, blood tag-<br>sample, | USUOR REACTION IS SUBPECTED<br>FUSION IMMEDIATELY and call the<br>Transhulon Sortico Laboratory<br>Biood Administration Policy<br>I of Subpected Transhulon Reaction Form<br>I of Subpected Transhulon Reaction Form<br>anterhaft table and remaining content<br>anterhaft table and remaining content<br>anterhaft table anterhaft table anterhaft table anterhaft table anterhaft table anterha |
|                                                                                                    | UH3919 REV AUG 20                                                                                                    |                                                                                                    |                                                                                                    |                                                                                                    |                                                                                                    |

### APPENDIX 2: Attaching Haemobank Labels to Transfusion Record and Blood Component

| UW MEDICINE TR<br>Iranso<br>Unit #: W1416 20 200<br>Product: RED BLOOD CE<br>Irrodiated Res<br>Unit ABD/Rh: 0 Pos<br>Compatibility: Compatibility:<br>Expiry Date: 31-Dec-<br>Comments:                                                                                                    | RANSFUSION RECORD                                                                                                    | Accession of the second second |
|----------------------------------------------------------------------------------------------------|----------------------------------------------------------------------------------------------------|----------------------------------------------------------------------------------------------------|
| Bedside Verification       Before administering the unit, verify in the patient's presence that:       • Patient's name: Stell       Before administering the unit, verify in the patient's presence that:       • Patient's name & medical record number are identical on the unit compatibility label, wrist band(s), and transfusion record, units or necord, wrist band(s), and transfusion record, units or record, unit compatibility label and donor unit face label are identical.       • Patient's name & medical record number on the transfusion record, unit compatibility label and donor unit face label are identical.       • Patient & Boffk, hittpretation of compatibility testing (if performed) & special requirements (if applicable) are verified       • Unit is normal in appearance & not expired.       Date     Time       Transfusionist | And the second second s | Patient ID: U10141981                                                                                                    |
| Attach patient label here<br>ONLY if there is no patient<br>name or MRN above                                                                                                    | UW Medicine<br>Harborview Medical Center – University of Washington Medical Center<br>UW Neighbord Clinics – Valley Medical Center<br>University of Washington Physicians Seatile Washington<br>UW MEDICINE TRANSFUSION RECORD                                                                                                    |                                                                                                    |